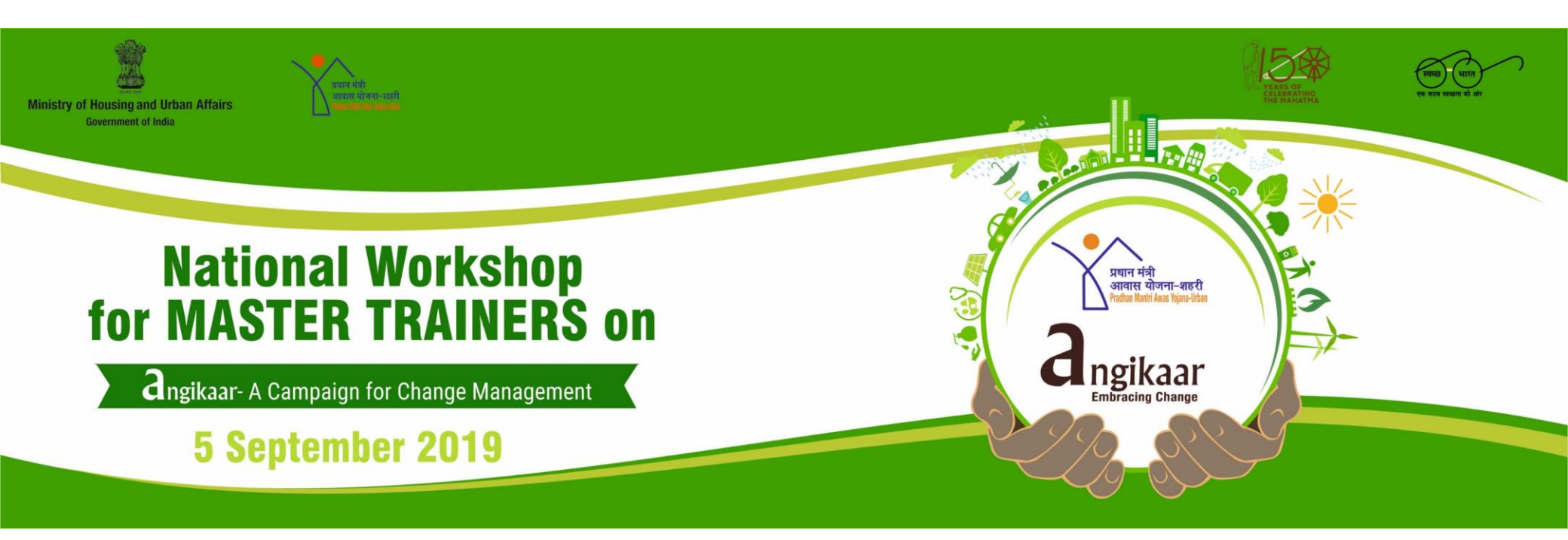

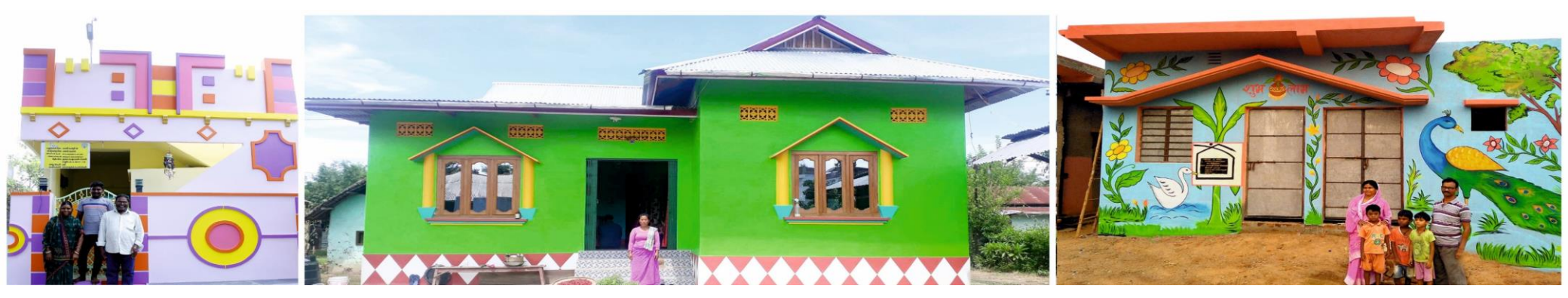

# **PMAY (U) Mobile App**

angikaarResourcePerson(ARP)candownload**PMAY(U)**mobileapplicationeither from Google PlayStore or iOS APP Store.

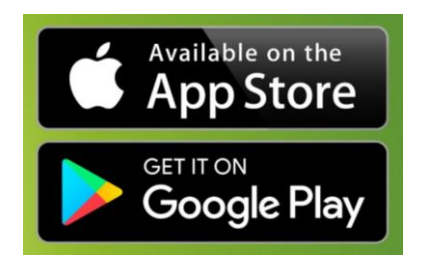

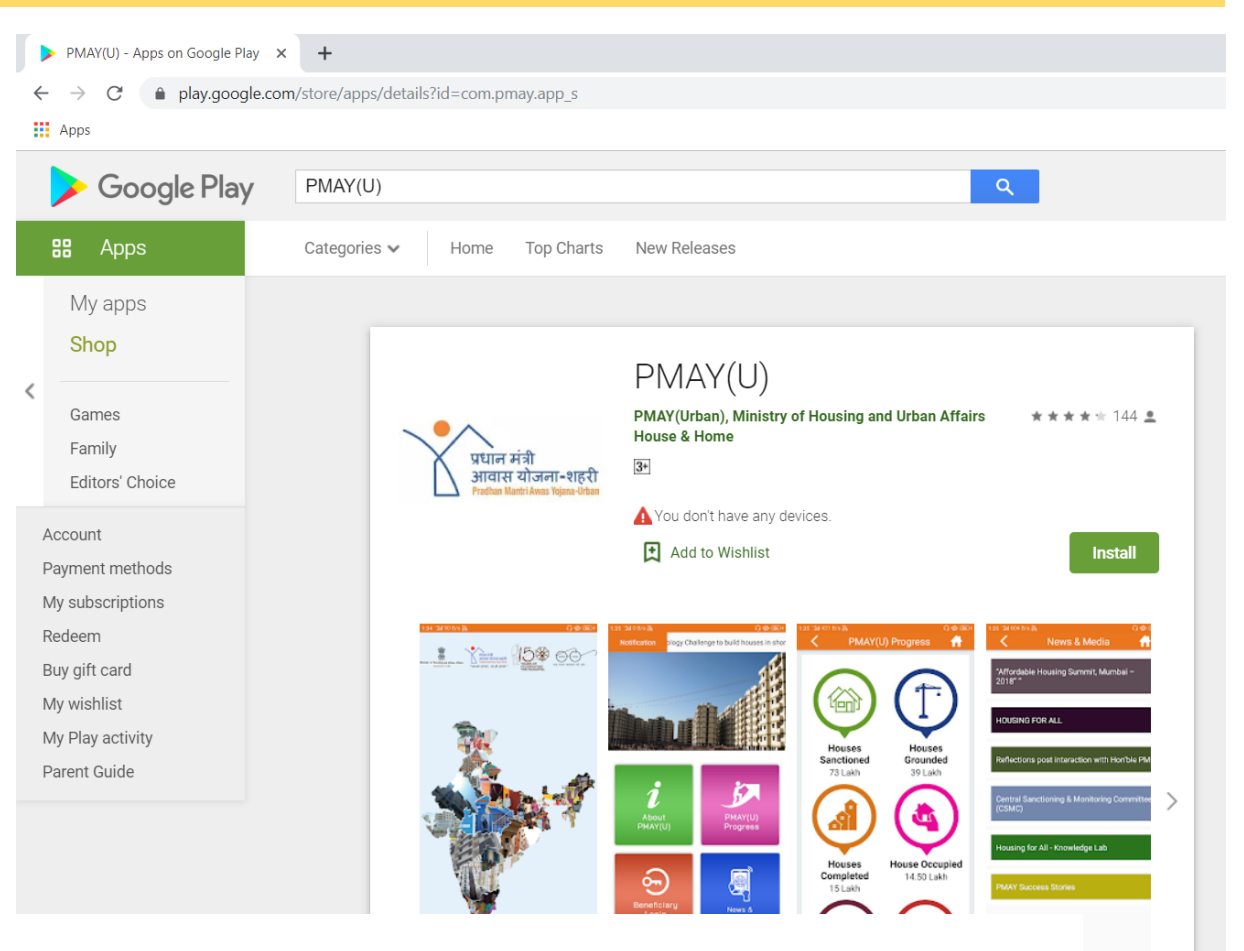

#### **Google Play Store**

https://play.google.com/store/apps/details?id=com.pmay.app\_s&hl=en **Apple App Store** https://itunes.apple.com/in/app/pmay-urban/id1454478722?mt=8

# **PMAY (U) Mobile App**

|                  | WHAT'S NEW               |                       |                       |
|------------------|--------------------------|-----------------------|-----------------------|
| My apps<br>Shop  | Functionality Enhancemen | its.                  |                       |
| Games            | ADDITIONAL INFORMATIC    | л                     |                       |
| Family           | Updated                  | Size                  | Installs              |
| Editors' Choice  | 4 September 2019         | 6.4M                  | 50,000+               |
| Account          | Current Version          | Requires Android      | Content Rating        |
| Payment methods  | 2.1                      | 4.4 and up            | Rated for 3+          |
| My subscriptions |                          |                       | Learn More            |
| Redeem           | Interactive Elements     | Permission            | Report                |
| Buy gift card    | Users interact, Shares   | View details          | Flag as inappropriate |
| My wishlist      | location                 |                       |                       |
| My Play activity | Offered By               | Developer             |                       |
| Parent guide     | PMAY(Urban), Ministry of | Visit website         |                       |
|                  | Housing and Urban        | dirhfa1-mhupa@gov.in  |                       |
|                  | Affairs                  | Privacy Policy        |                       |
|                  |                          | Mr. R. K. Gautam      |                       |
|                  |                          | Designation: Director |                       |
|                  |                          | (MoHUA) Phone:+91-11  | 1-                    |

006000617 (from 0000

# www.pmay-urban.gov.in

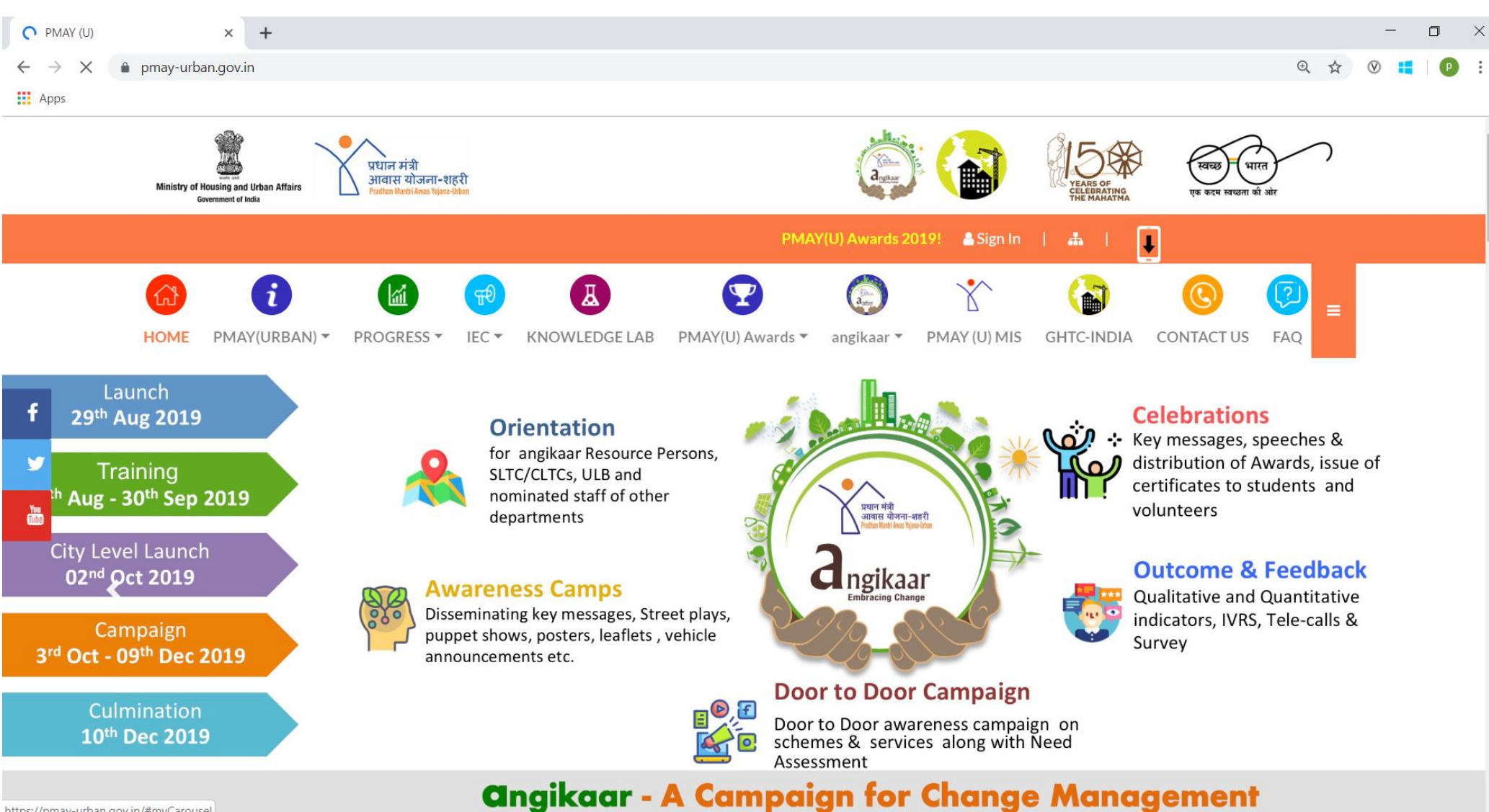

https://pmay-urban.gov.in/#myCarousel

**PMAY (U) Mobile App** 

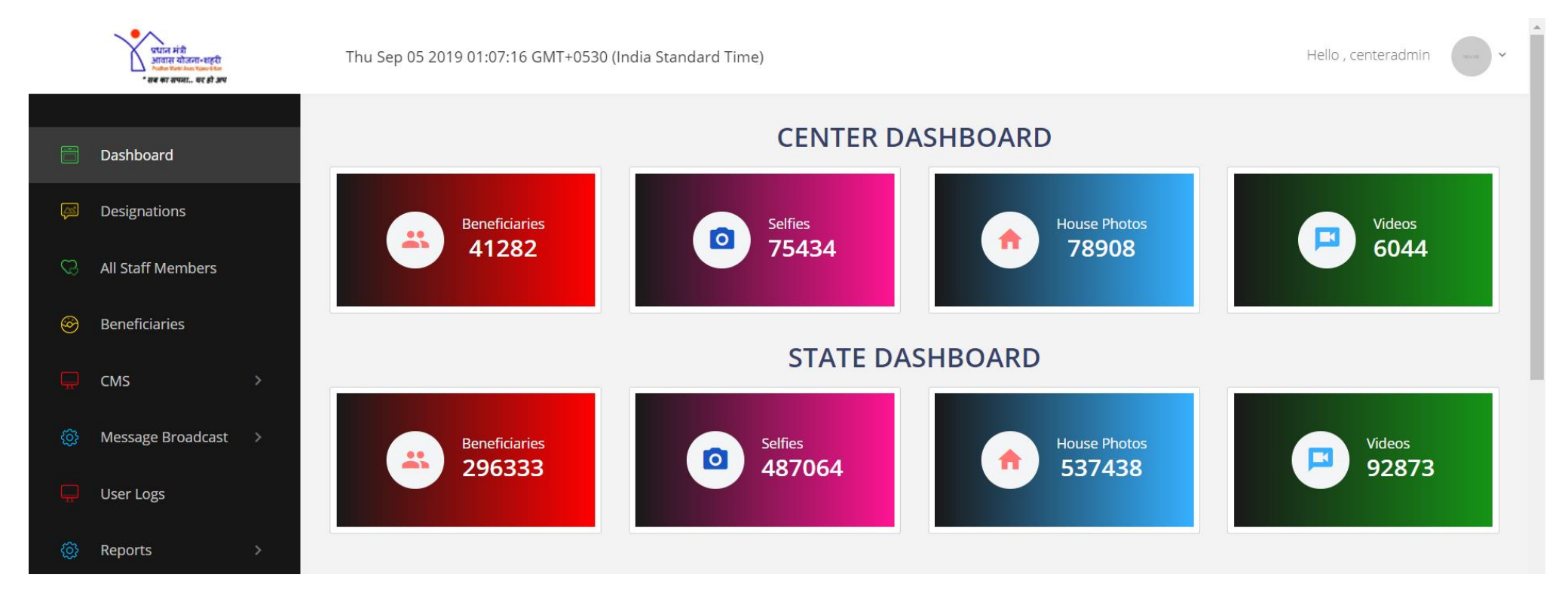

# Angikaar module in PMAY (U) Mobile App

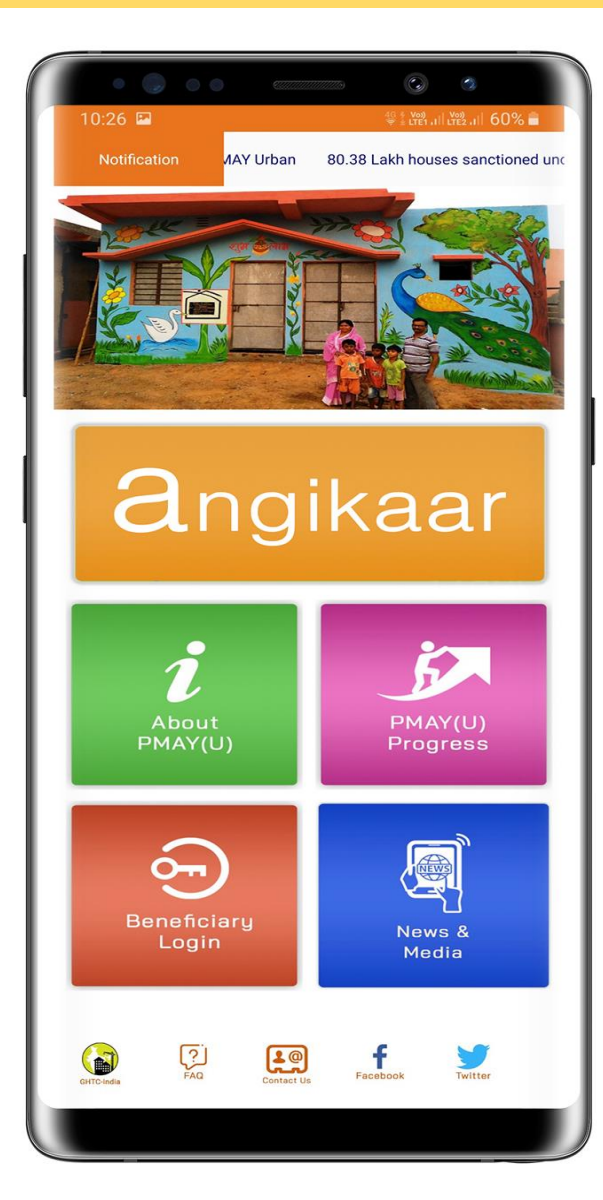

angikaar module in PMAY (U) mobile app will enable angikaar Resource Persons (ARPs) to **capture Need Assessment of PMAY (U) Beneficiaries** during the door-to-door survey.

This app works in tandem on real time with the Ayushman Bharat and Ujjwala schemes to check eligibility and provide benefits under the scheme to PMAY(U) beneficiaries.

The App will also capture **geo-attributes alongwith photos of beneficiary** during assessment.

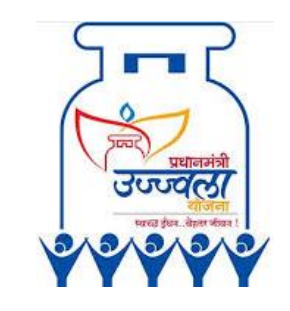

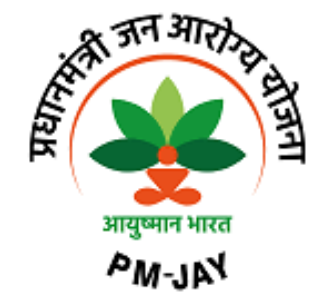

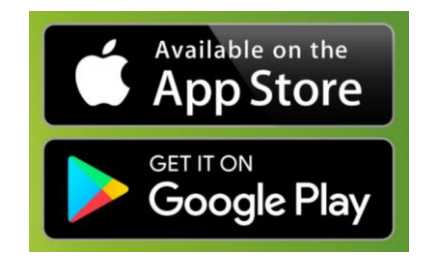

# Angikaar module in PMAY (U) Mobile App

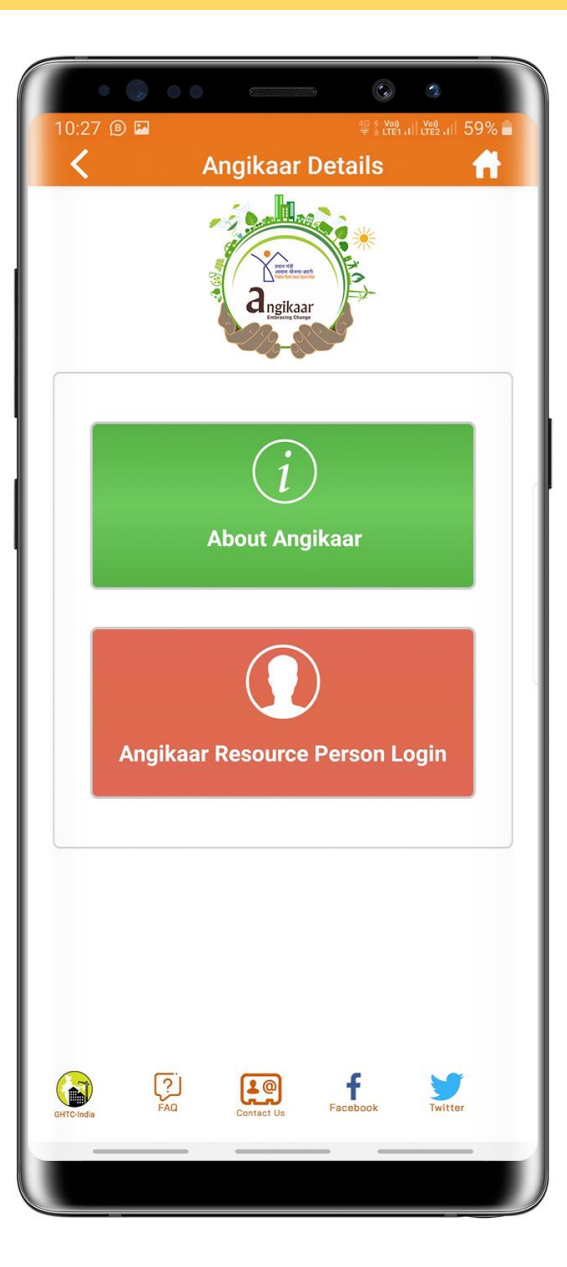

Apart from this the **need assessment** will also capture the gap of services which will **facilitate APR** to create **awareness on best practices** of waste management, water and energy conservation, environment protection and sanitation & hygiene.

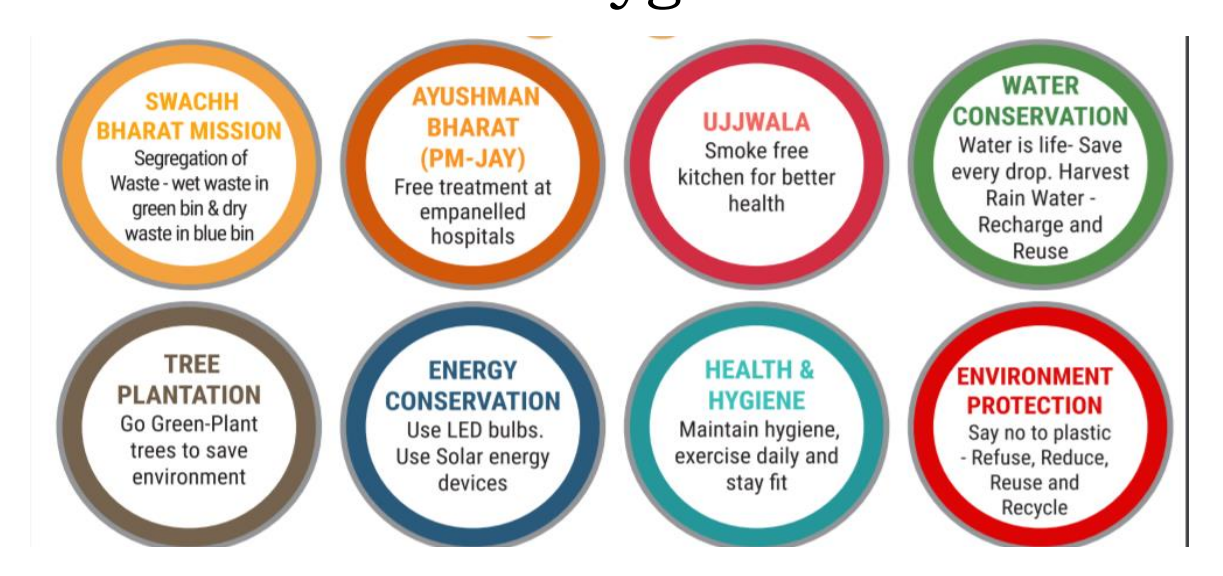

# Angikaar module in PMAY (U) Mobile App

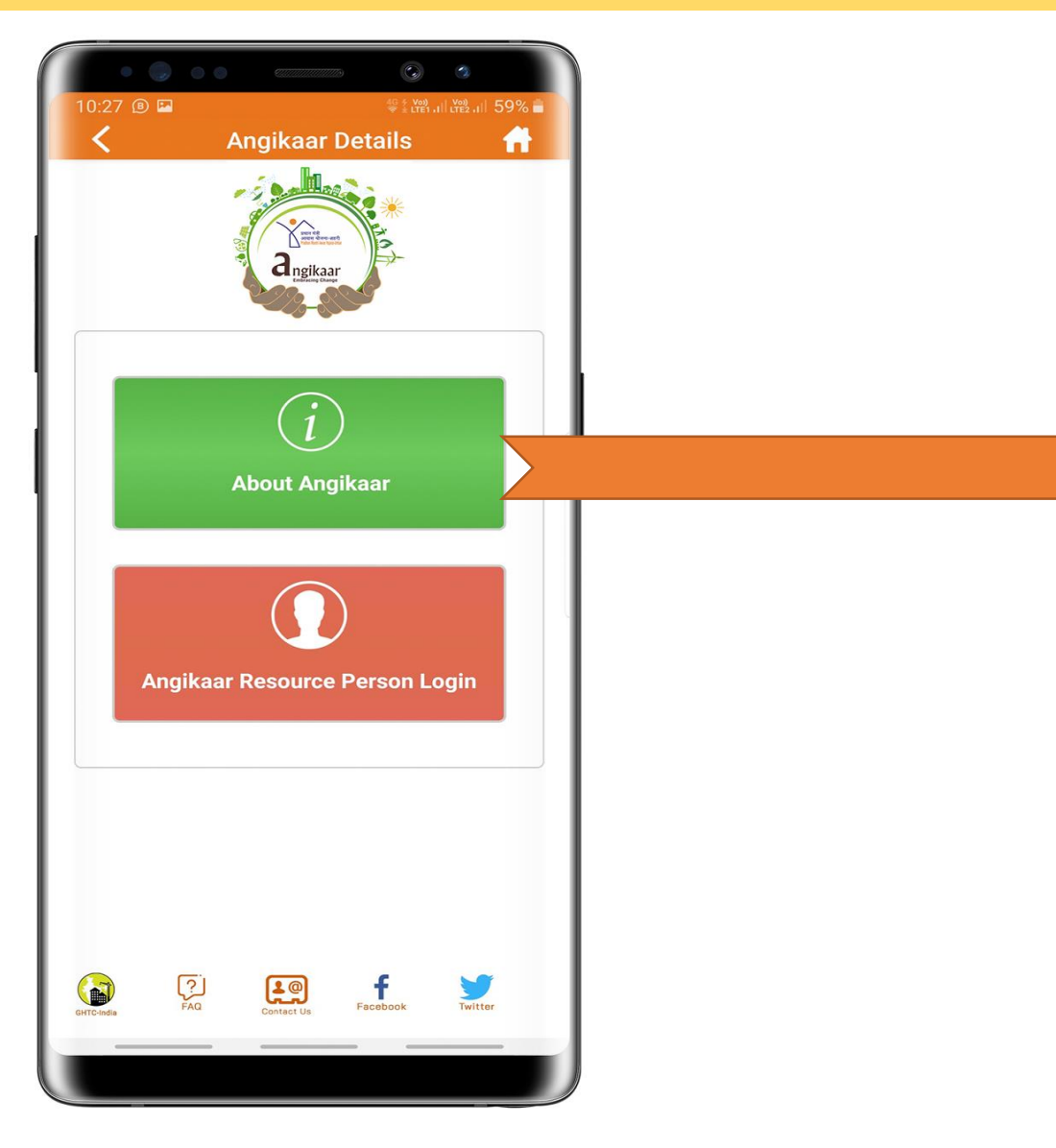

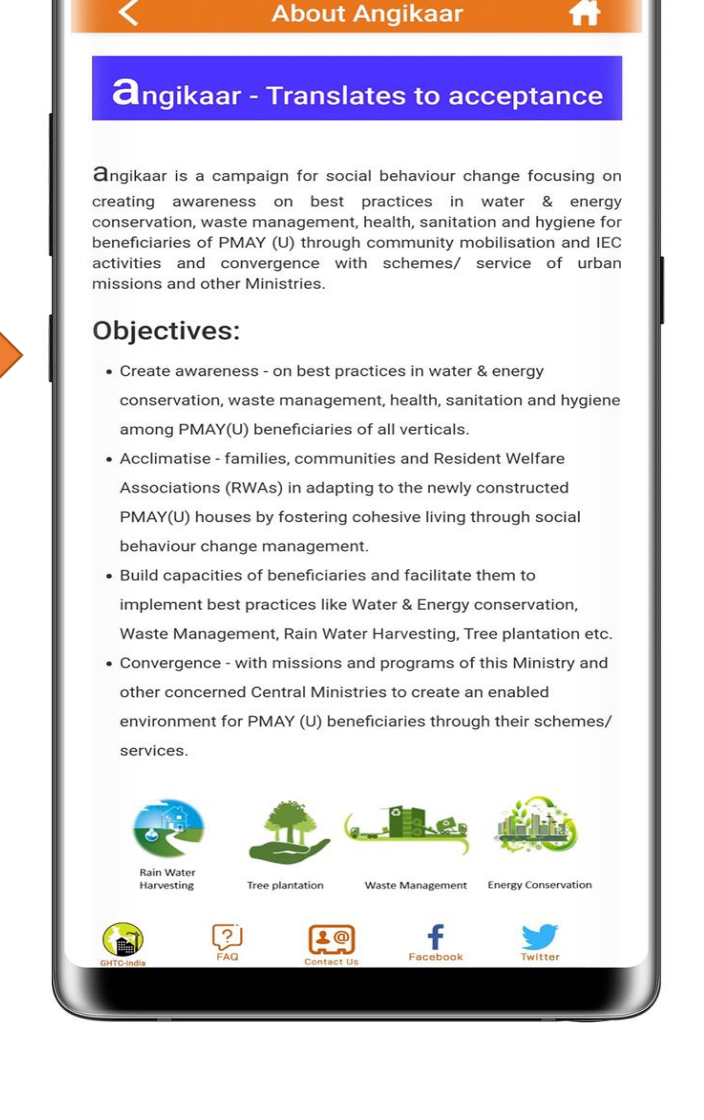

10:27 📵 🖂

## **ARP LOGIN**

ARP clicks on **angikaar button** and enters his/her mobile number as registered in PMAY(U) MIS system by ULB officers.

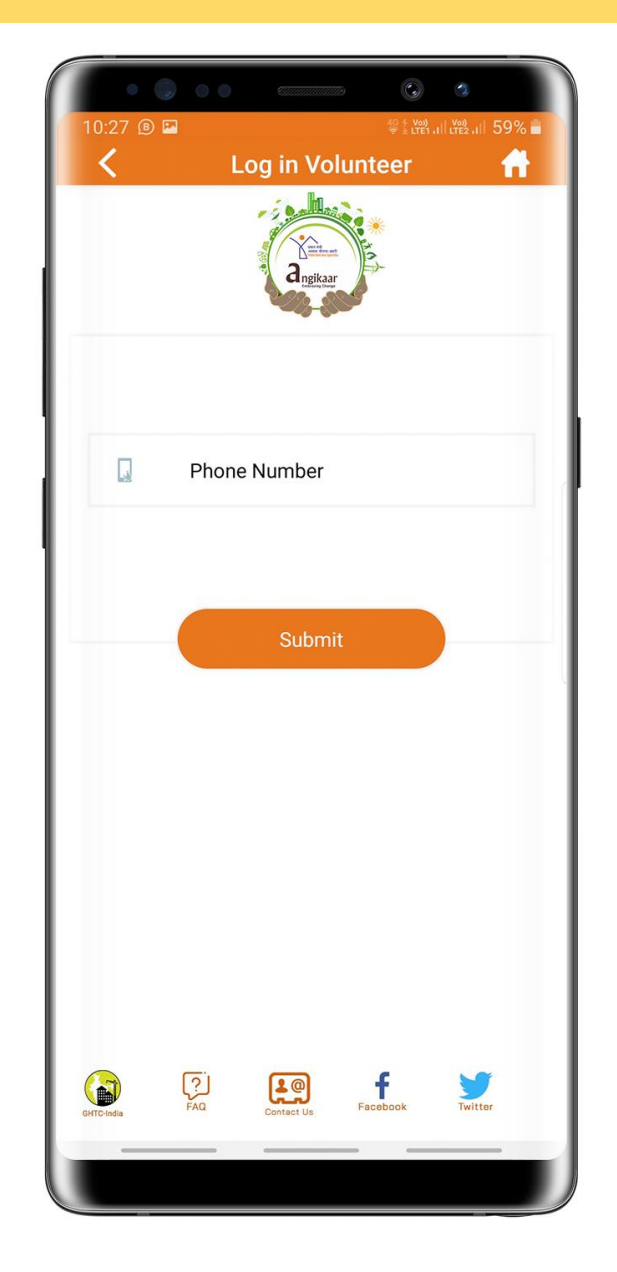

# **ARP LOGIN**

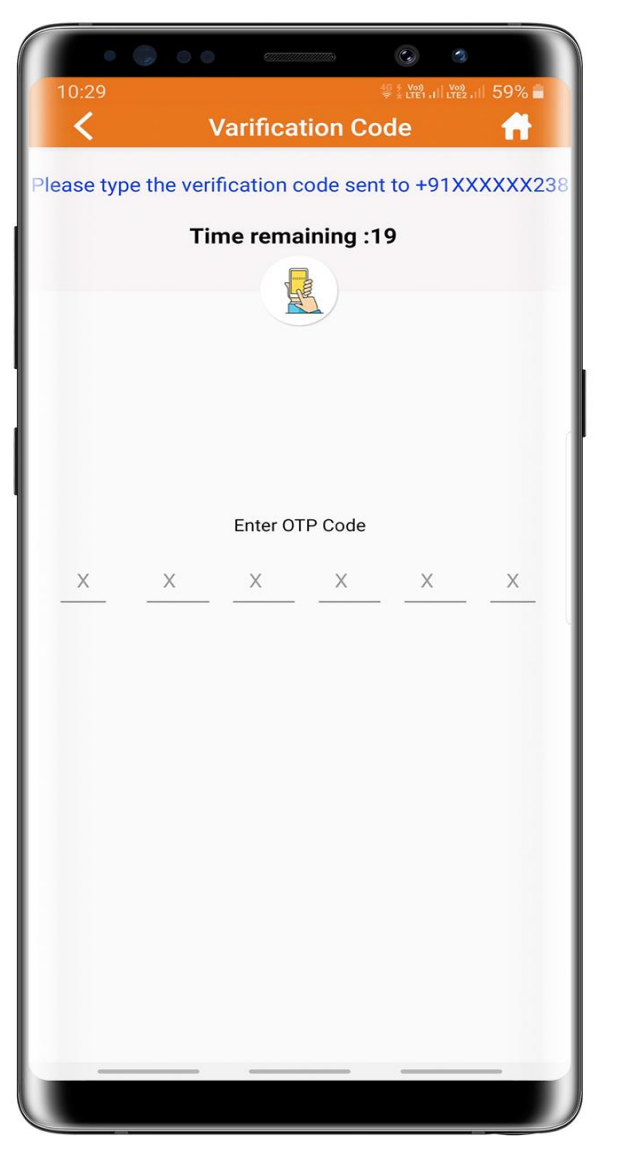

- If entered mobile number is registered in PMAY(U) MIS system by ULB, then ARP will receive an OTP code on his/her entered mobile number.
- After successful validation, mobile application will display the screen to enter OTP code.

# **ARP LOGIN**

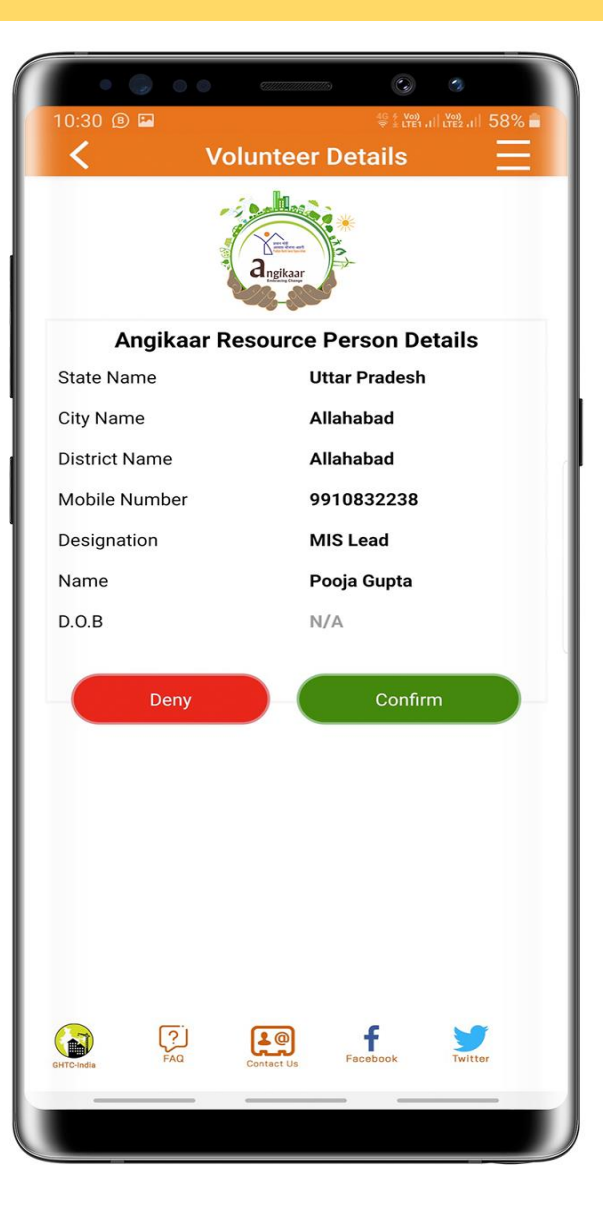

After entering correct OTP, mobile application will display details of ARP as registered in PMAY(U) MIS alongwith an options for ARP to either click on CONFIRM or DENY.

# **PMAY(U) Beneficiary SEARCH IN CITY**

If ARP click on CONFIRM button, then mobile application will allow ARP to search beneficiary of his/her CITY/ULB by entering Beneficiary ID or Mobile number as registered in PMAY(U) MIS system.

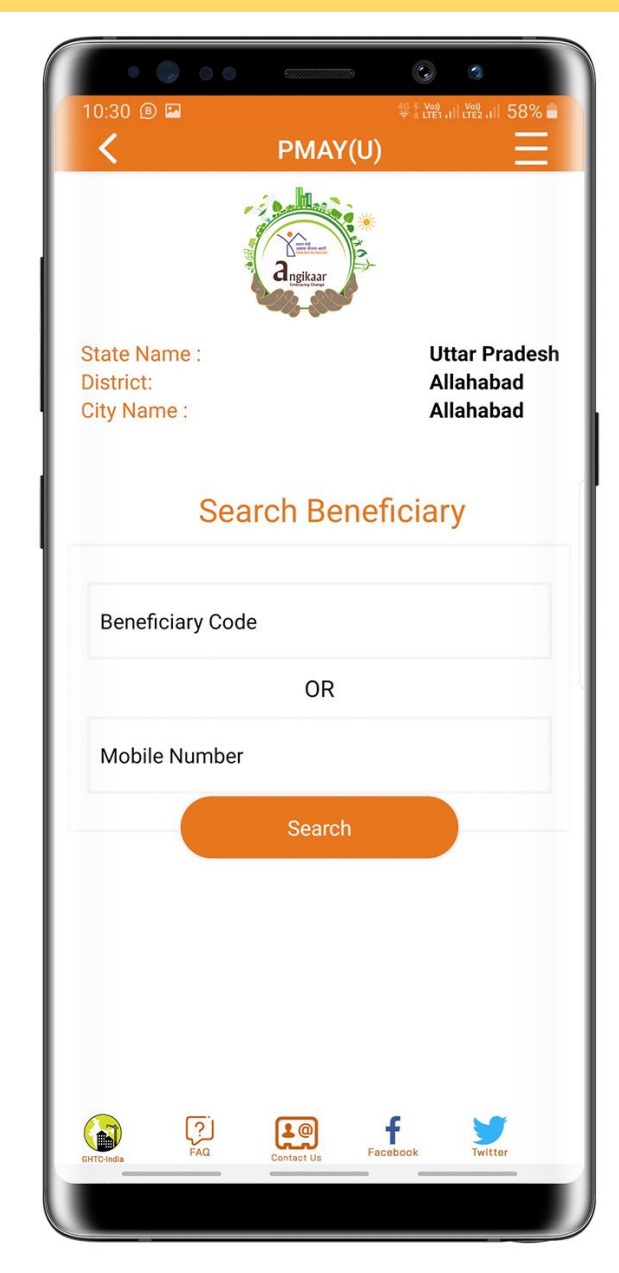

# **PMAY(U) Beneficiary SEARCH IN CITY**

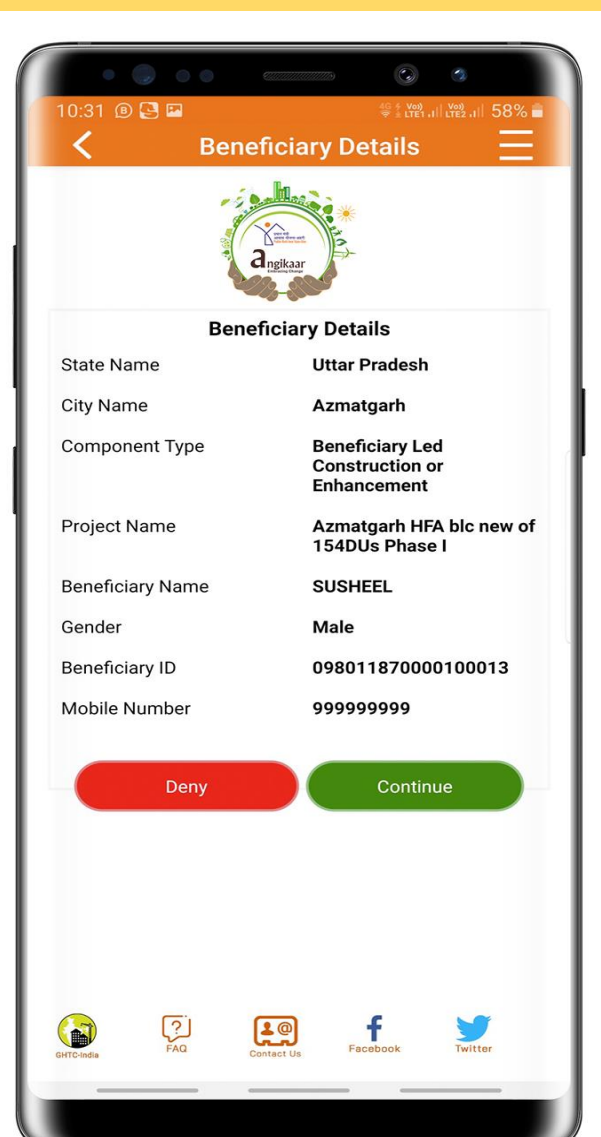

After entering of **correct beneficiary ID or mobile number as registered in PMAY(U) MIS**, mobile application will display details of searched beneficiary as registered in PMAY(U) MIS system like:-

- State Name
- City Name
- Mission Component
- Project Name
- Beneficiary Name,
- Gender
- Beneficiary ID
- Mobile Number

#### **NEED ASSESSMENT FORM**

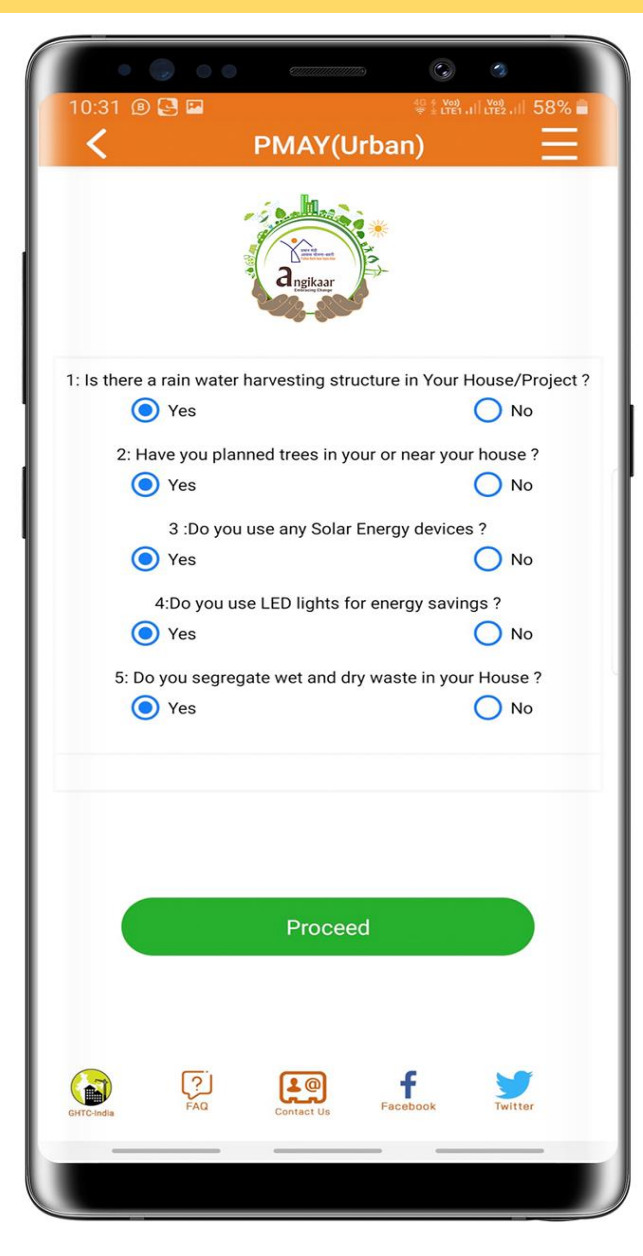

At the middle of the screen, mobile app will display 5 questions related to **Need Assessment Form** as mentioned below: a) Is there a **Rain Water Harvesting Structure** in your house/project? b) Have you planted trees in your house or near your house? use any Energy c) Do you Solar devices? d) Do you use LED lights for energy saving? e) Do you use segregate wet and dry waste in your house? On successful entering the answers of above mentioned questions, ARP will click on **PROCEED** button.

#### **NEED ASSESSMENT FORM**

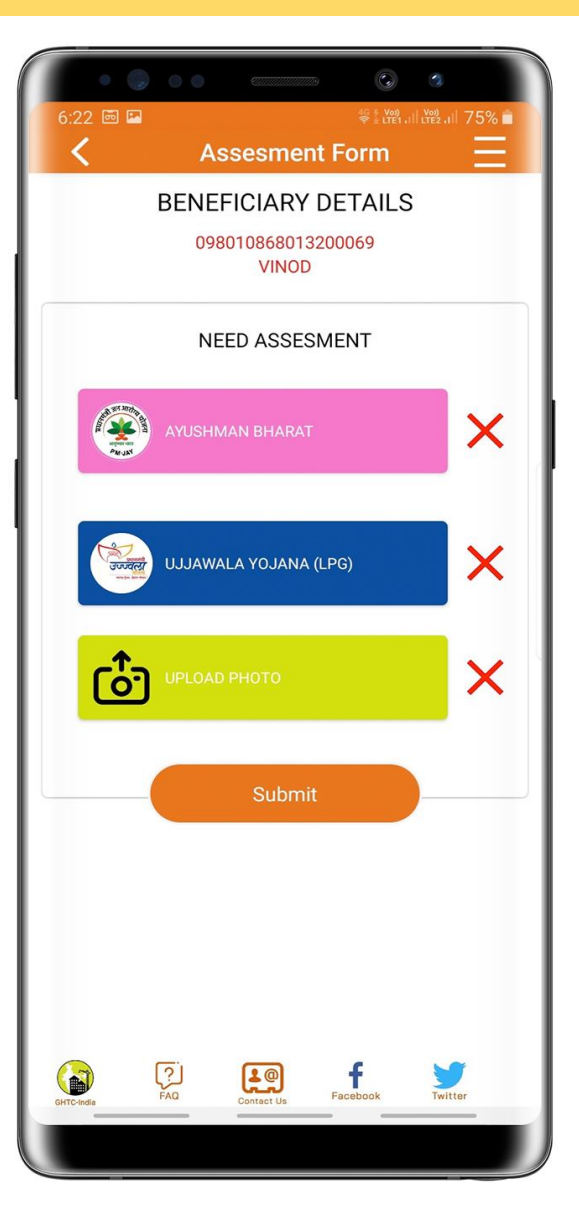

Mobile application will display schemes options/tabs i.e.

- 1. Ayushman Bharat,
- 2. Ujjwala Yojana
- 3. Upload Photo.

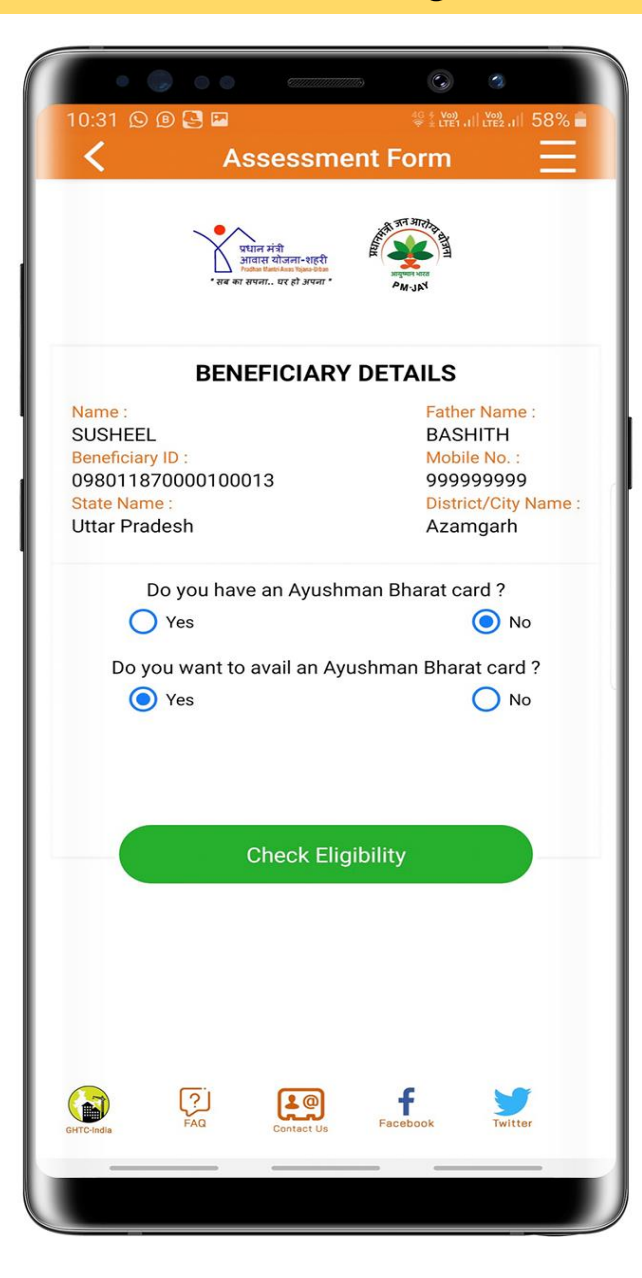

**Ayushman Bharat** – When ARP clicks on this option, mobile application will ask **whether beneficiary has Ayushman Bharat Card or Not?** If not, then whether beneficiary is interested in availing card?

If beneficiary is interested in availing Ayushman Baharat Card, then **ARP clicks on check eligibility in order to check eligibility of beneficiary as per SECC criteria**.

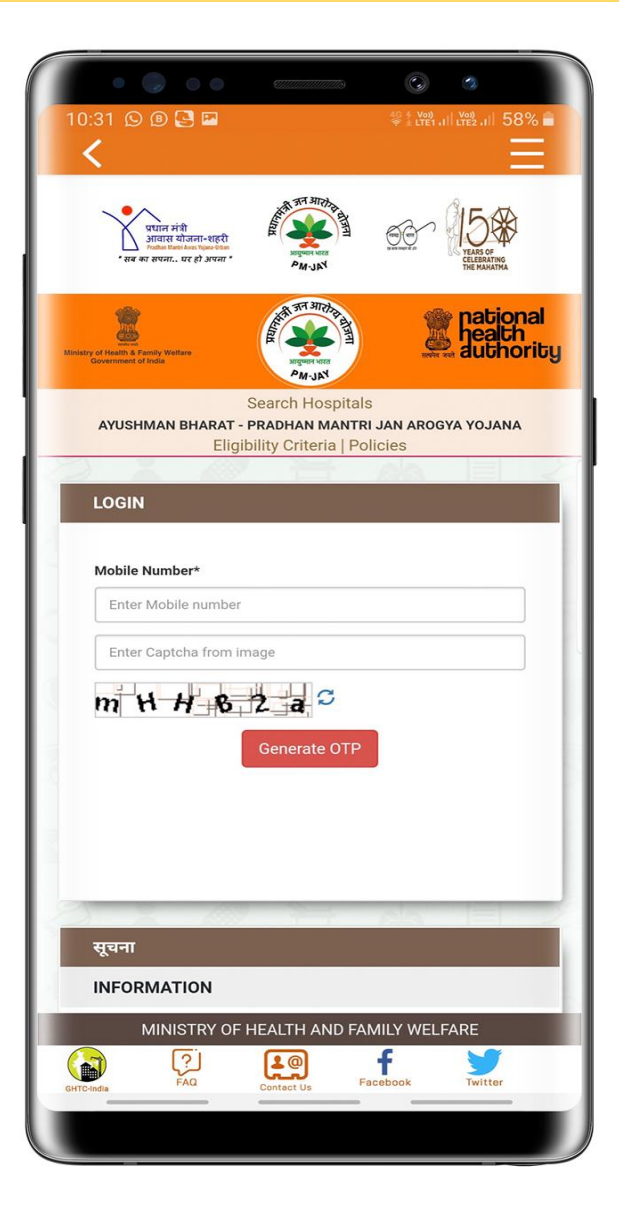

After clicking on **ELIGIBILTY CHECK**, mobile application will open screen where ARP will enter his/her mobile number as registered in PMAY(U) MIS system and CAPTCHA from display image. After entering both details , ARP will click on **GENERATE OTP button**.

| LOGIN                                         |                                    |
|-----------------------------------------------|------------------------------------|
| Mobile Number*                                |                                    |
| 9910832238                                    |                                    |
| Enter 6-digit OTP                             | Submit                             |
| By clicking submit, you agree to our Terms, E | Eligibility Criteria & Data Policy |
| One Time Password(OTP) has been se            | ent to your mobile xxxxxx2238      |
|                                               |                                    |

Mobile application will send 6 digit OTP code on ARP mobile number.

ARP will enter OTP code, click on Terms and condition and Submit button.

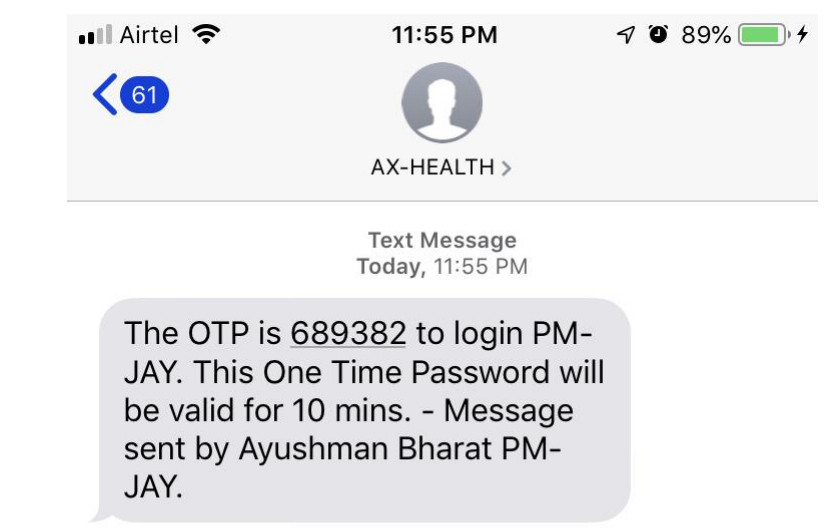

| MAHARASHTRA      |             |  | ٣ |
|------------------|-------------|--|---|
| Select Category  |             |  | • |
| Select Category  |             |  |   |
| Search By Name   | lumber      |  |   |
| Search By Ration | Card Number |  |   |

On successful login, ARP can check eligibility of beneficiaries by searching his/her name in SECC data either by entering ration card number or by mobile number or by name as per the record in SECC.

If ARP searches beneficiary by name then it is advisable to search beneficiary by selecting more parameters like district, city, age , gender etc.

If beneficiary exists in SECC data, then screen will display **detail** of beneficiary and details of his/her family details as per SECC data.

| Search                   |      | Search Result |          |                    |                         |        |    |     |           |      |          |          |       |   |         |     |   |
|--------------------------|------|---------------|----------|--------------------|-------------------------|--------|----|-----|-----------|------|----------|----------|-------|---|---------|-----|---|
| MAHARASHTRA v            |      | कुल परिणा     | म / Numb | er of Rec          | ord(s) Fo               | und:3  | 0  |     | 9         |      |          | 1        | 1     |   |         | -   |   |
| Search By Name           |      | Action        | ile      | Name<br>POOJA      | BHIRAO                  |        |    | Age | Gender    | 2717 | 0090090  | 0000238  | 00073 |   | DataSou | rce | 1 |
| 'ooja                    |      | T anni y Deta | 115      | पुजा भिम           | राव पारडे               |        |    |     | 1 officio | 2    |          | 00000200 | 00010 |   | OLOG    |     |   |
| ather's name here        | 2 07 | Family Deta   | ils      | pooja b<br>पुजा भग | hagaon ka<br>वान कांबळे | mble   |    | 26  | Female    | 2717 | 00900900 | 00000239 | 00108 |   | SECC    |     |   |
| Spouse's name here       | 20   | Family Deta   | ils      | PUJA V<br>पजा विठ  | ITTAL BH                | ALERAV |    | 17  | Female    | 2717 | 0090090  | 00000238 | 00101 |   | SECC    |     |   |
| - Age                    |      |               |          | 3                  |                         |        |    |     |           |      |          |          |       |   |         |     |   |
| Rural • PARBHANI         | 10   | 0             | 0        | 1                  | -                       | 122    | 49 | 0   | 9         | 1    | 22       | 122      | 20-   | 0 | 1.0     | 1   |   |
| lumber                   | 0    |               |          |                    |                         |        |    |     |           |      |          |          |       |   |         |     |   |
| inter pincode here       |      |               |          |                    |                         |        |    |     |           |      |          |          |       |   |         |     |   |
| <b>Q</b> खोर्जे / Search |      |               |          |                    |                         |        |    |     |           |      |          |          |       |   |         |     |   |
|                          |      |               |          |                    |                         |        |    |     |           |      |          |          |       |   |         |     |   |

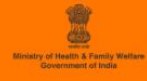

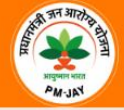

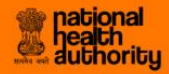

Search Hospitals

#### AYUSHMAN BHARAT - PRADHAN MANTRI JAN AROGYA YOJANA

Eligibility Criteria | Policies

CTRL+F2

| HD No                     | 27170090090000023800073                             | Name      | BHIMRAO GYANU PARDE भिमराव ग्यानू पारडे |
|---------------------------|-----------------------------------------------------|-----------|-----------------------------------------|
| म/Name                    | POOJA BHIRAO PARDE<br>पुजा भिमराव पारडे             | Age       | 55                                      |
| ग/Gender                  | Female                                              | Gender    | Male                                    |
| ge                        | 22                                                  | Name      | SHOBHA BHIMRAO PARDE शोभा भिमराव पारहे  |
| oB from SECC              | 1997-00-00                                          | Age       | 50                                      |
| pouse Name                |                                                     | Gender    | Female                                  |
| ather's Name<br>ता का नाम | BHIMRAO GYANU PARDE                                 | Name      | SHAMA BHIMRAO PARDE शामा भिमराव पारडे   |
| lother's Name<br>i का नाम | SHOBHA BHIMRAO PARDE                                | Age       | 27                                      |
| ज्य/State                 | MAHARASHTRA                                         | Gender    | Female                                  |
| strict                    | PARBHANI                                            | Name      | DIKSHA BHIMRAO PARDE दिशा भिमराव पारडे  |
| llage Name                | Mumber                                              | Age       | 24                                      |
| ard ID                    | 0000                                                | Gender    | Female                                  |
|                           |                                                     | B C 2-ALA |                                         |
|                           |                                                     | Name      | POOJA BHIRAO PARDE पुजा भिमराव पारडे    |
| Get Deta                  | ils on SMS   विवरण प्राप्त करें Information   सूचना | Age       | 22                                      |
|                           |                                                     | Gender    | Female                                  |

Now to confirm these details, ARP will click on **Get Details** on SMS BUTTON

|    |                          | Ivallic       | SHOBH  |
|----|--------------------------|---------------|--------|
|    | Enter Mobile Number      |               | ×      |
| DE | Enter Mobile number      |               |        |
| RE | Enter Captcha from image | r M X 2 N X C |        |
|    |                          | Submit        | Close  |
| L  |                          | Name          | DIKSHA |

- Now ARP will ask beneficiary to **provide mobile number** where he/she wants to receive **SMS** related to status of his/her registration of application for Ayushman Bharat Card.
- Screen will also provide text box where ARP will enter Beneficiary\_code of Beneficiary as in PMAY(U) MIS system.

|    |                                                 | INdific       | SHODH  |
|----|-------------------------------------------------|---------------|--------|
| I  | Enter Mobile Number                             |               | ×      |
| DE | Enter Mobile number<br>Enter Captcha from image | r M X 2 M K ≈ |        |
| ۲L |                                                 | Submit        | Close  |
|    |                                                 | Name          | DIKSHA |

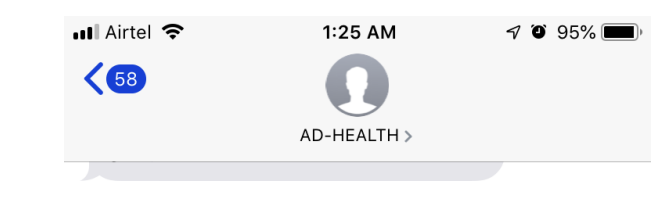

Yesterday, 11:55 PM

The OTP is <u>119759</u> to login PM-JAY. This One Time Password will be valid for 10 mins. - Message sent by Ayushman Bharat PM-JAY.

The OTP is <u>141329</u> to login PM-JAY. This One Time Password will be valid for 10 mins. - Message sent by Ayushman Bharat PM-JAY.

This PMJAY family can obtain cashless treatment at any empaneled hospital, SECC HHID : 271700900900000023800073 of POOJA BHIRAO PARDE -Please carry a govt id like Aadhaar and your Ration card when visiting hospital. Call 14555 or 1800111565 for assistance

On successful entering of mobile number and beneficiary\_code, Captach code and clicking on SUBMIT button, beneficiary will **receive SMS from PM-JAY including SECC HHID** i.e. Household ID as per SECC data.

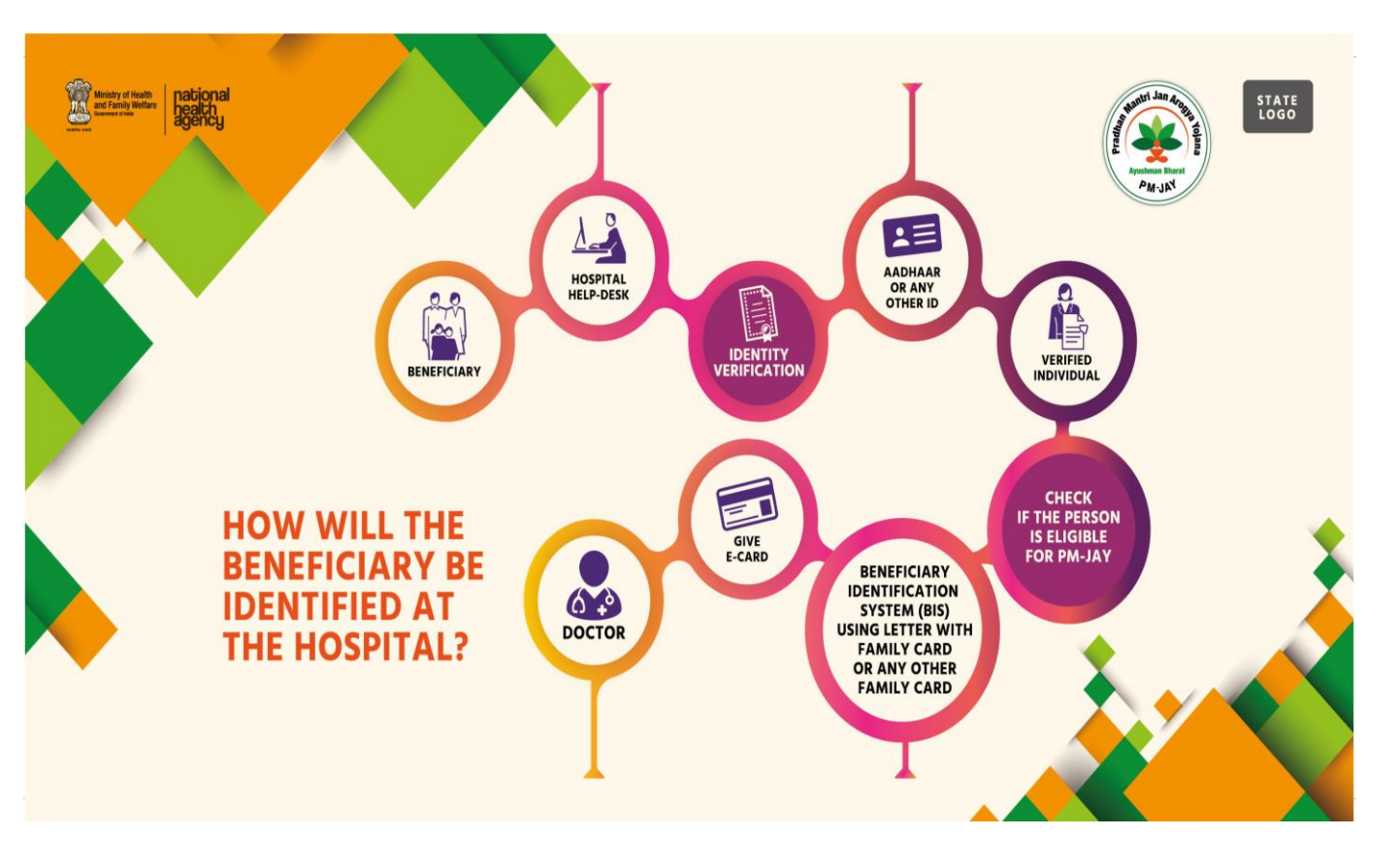

Beneficiary can visit any **nearest CSC** centres or hospitals and show this message and any government ID proof like Aadhaar Card or ration card and payment of Rs.30/-.

 CSC centres or hospital will do e-KYC of the beneficiary with biometric authentication and generate his/her Ayushman Bharat Card in 30 mins.

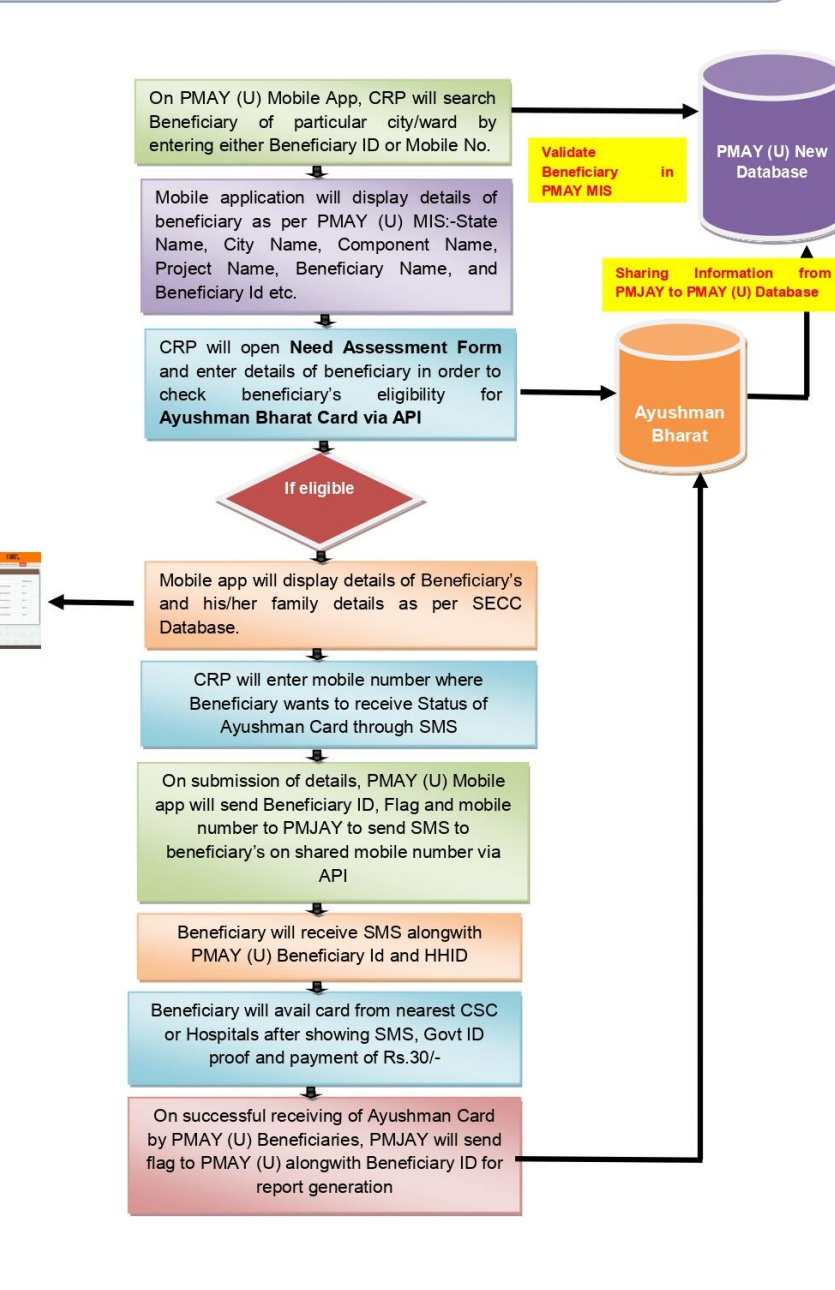

On successful generation of Ayushman Bharat Card for PMAY(U) beneficiaries, MIS system of PM-JAY will send reverse MIS to PMAY(Urban) MIS system for reports and Dashboard.

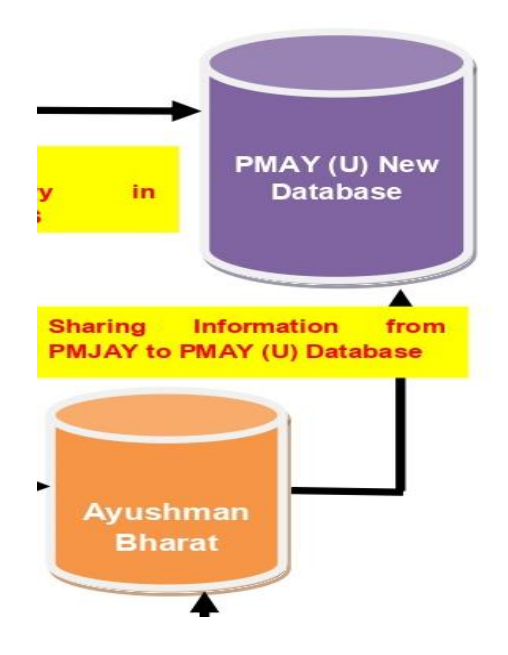

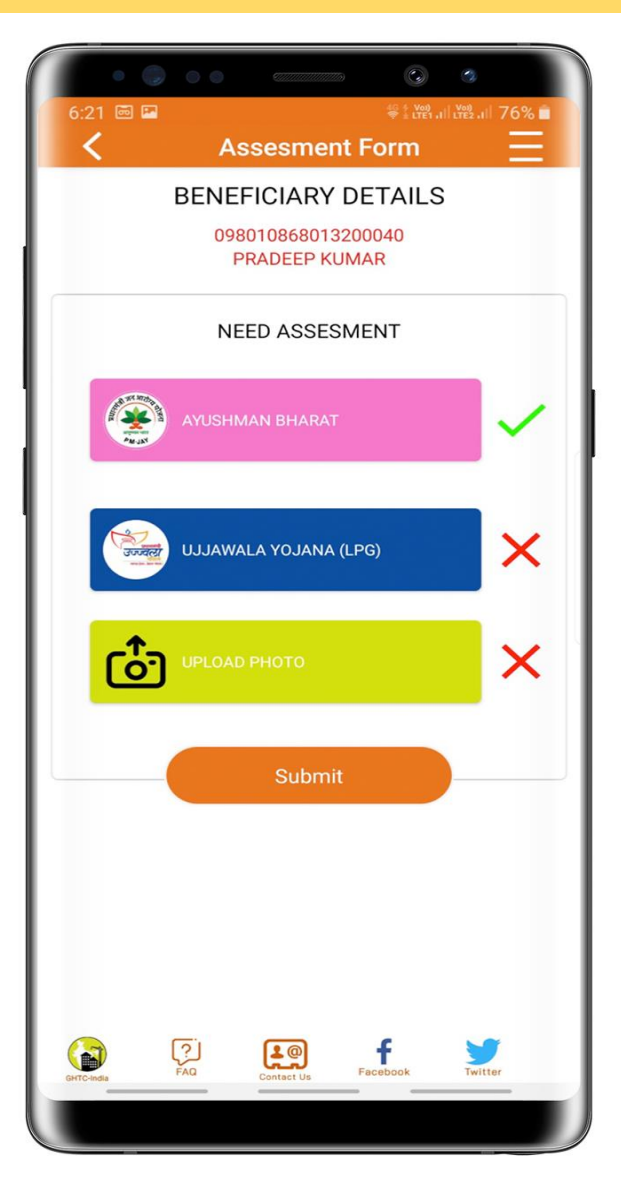

**Ujjwala / LPG Connection –** On click of this tab, ARP will capture whether PMAY(U) beneficiary is having LPG connection in his/her name. If PMAY(U) beneficiary want to avail LPG connection on his/her name, then ARP will enter ration card number and State where ration card has been issued to this beneficiary.

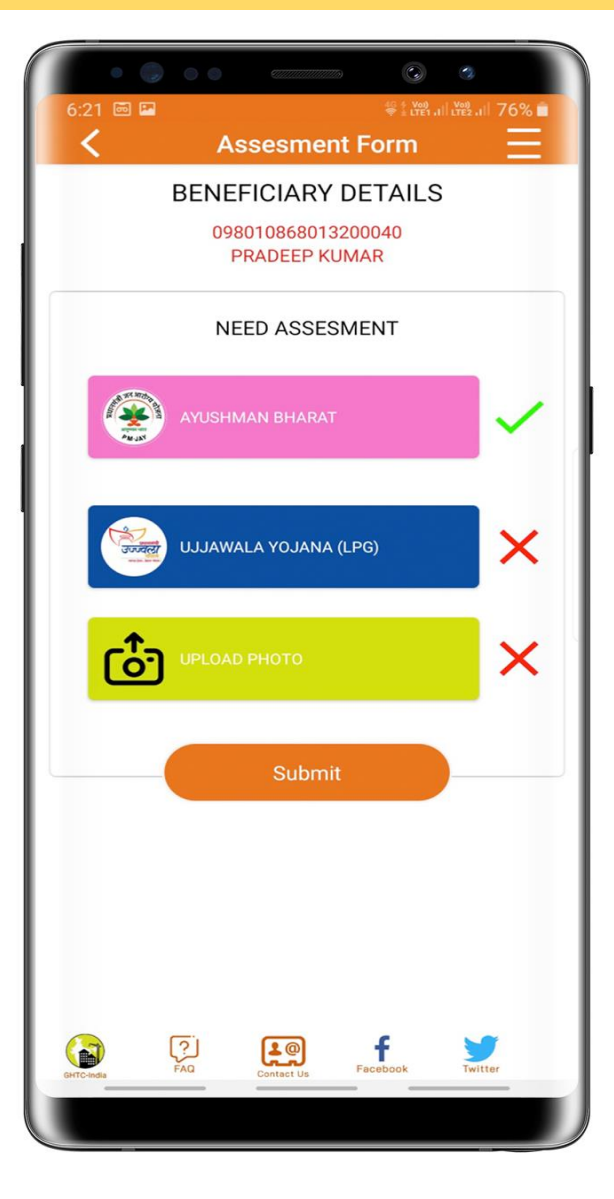

**Ujjwala / LPG Connection –** On click of this tab, ARP will capture whether PMAY(U) beneficiary is having LPG connection in his/her name or not??

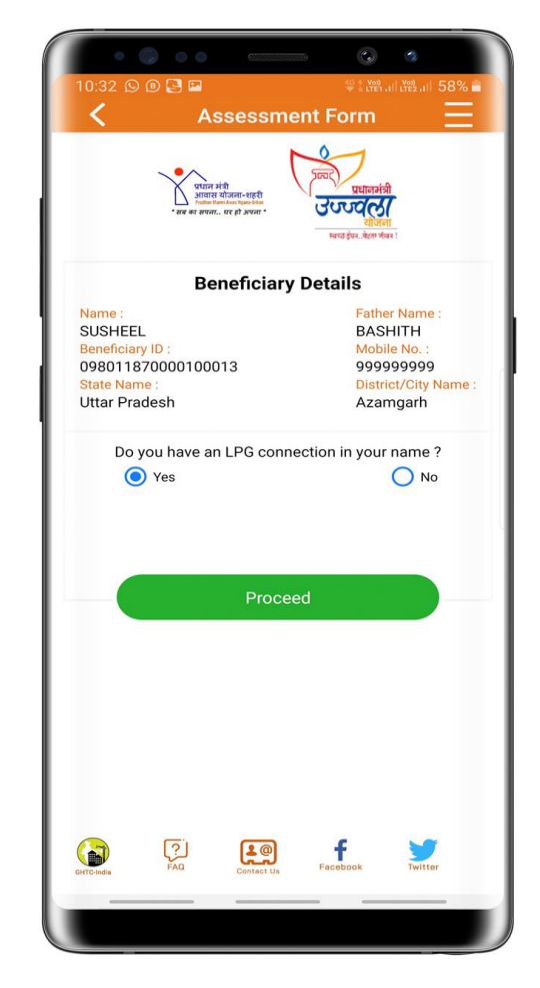

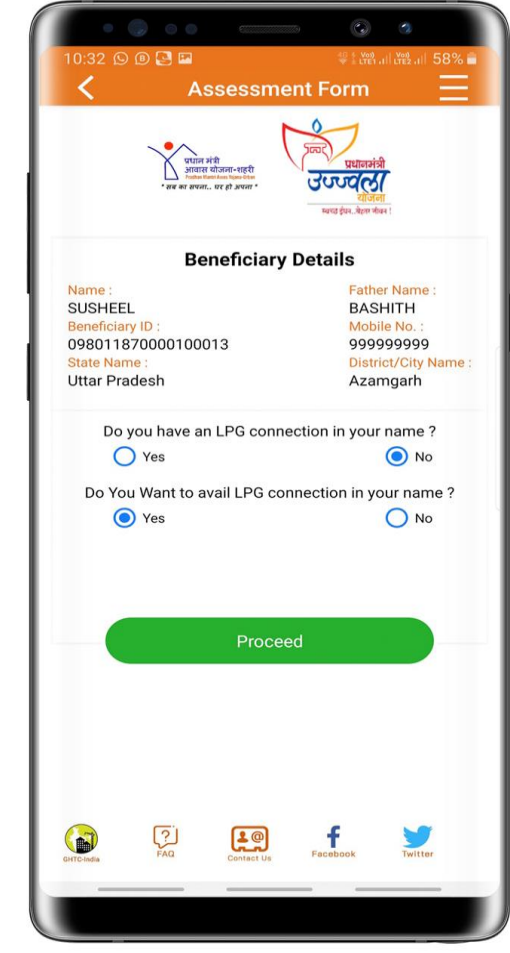

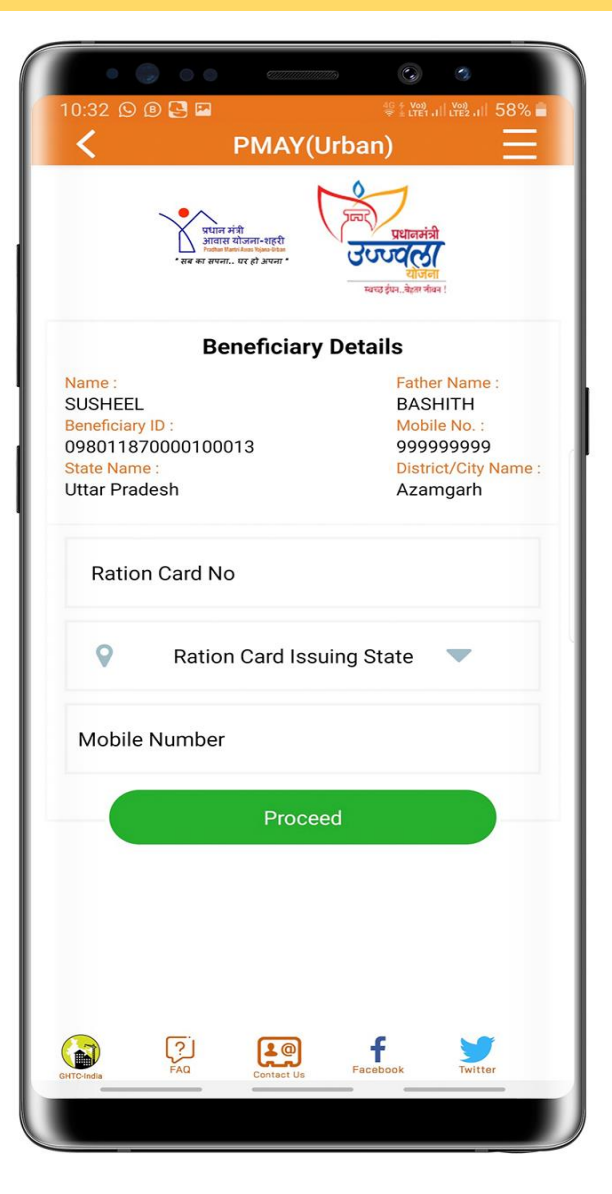

- If PMAY(U) beneficiary want to avail LPG connection on his/her name, then ARP will enter ration card number and State where ration card has been issued to this beneficiary.
- Now ARP will ask beneficiary to provide mobile number where he/she want to receive SMS related to status of his/her registration of application for LPG connection.
- On entering of provided mobile number by ARP, beneficiary will
  receive OTP code on entered mobile number.

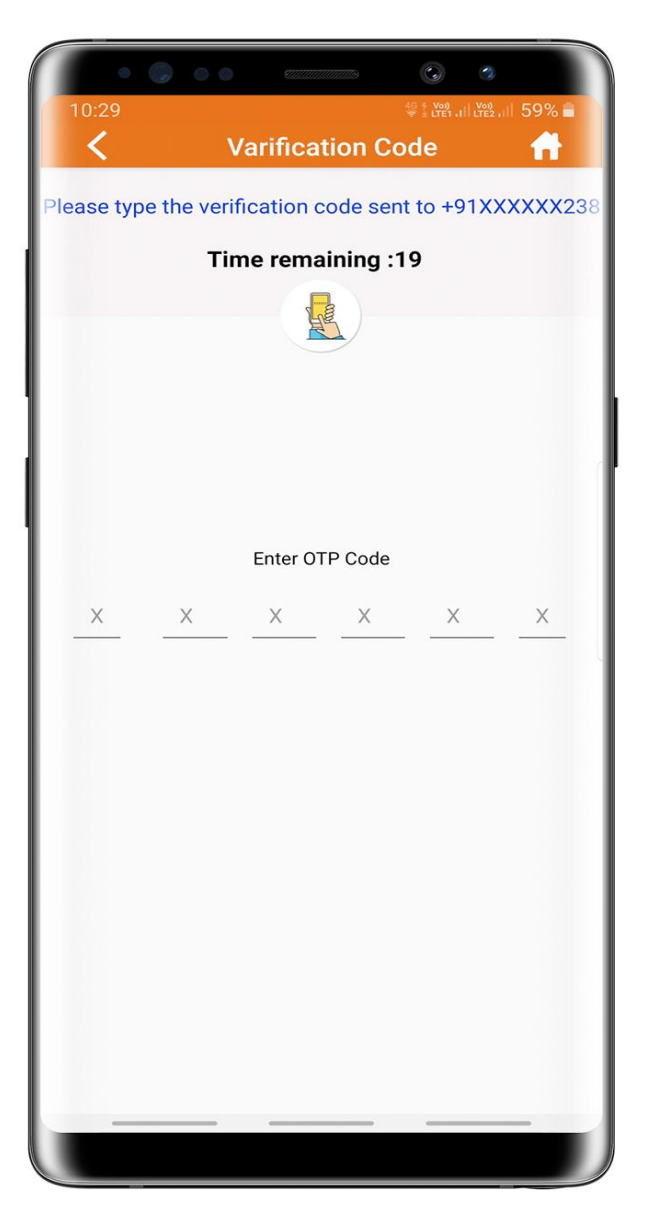

- ARP will ask for OTP code from beneficiary and enter the same on mobile application to validate mobile number of beneficiaries.
- On successful validation of mobile number, beneficiary will receive SMS with application ID for registration of application for LPG connection.

Your application has been submitted successfully. Your application Id is PMAYU09801991086634. Please refer this application ID for further communication.

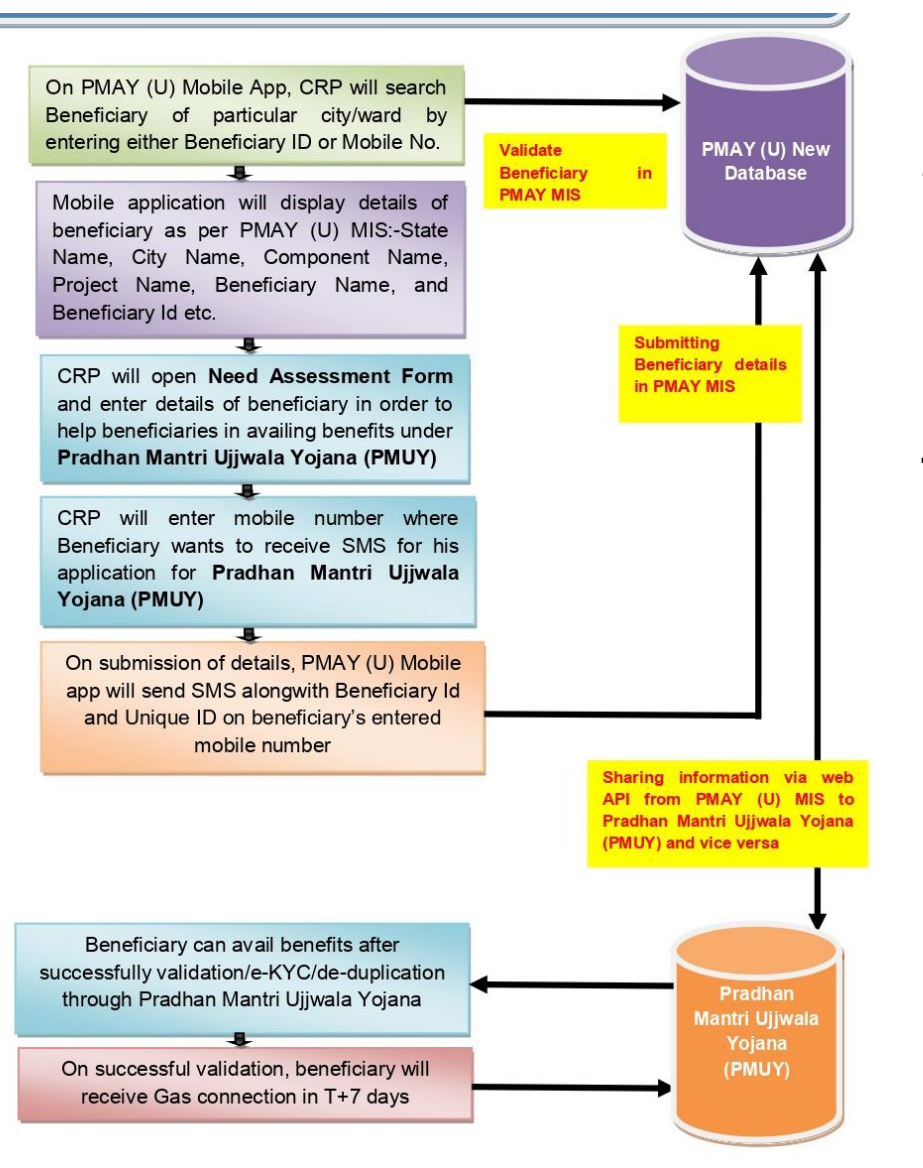

In one week, distributor will visit beneficiary home and verify documents and do **e-KYC for checking of de-duplication**. After successful verification, **beneficiary will receive LGP connection within 10 days**.

On successful availing of LPG connection for PMAY(U) beneficiaries, MIS system of Ujjwala i.e. PMIS will send reverse MIS to PMAY(Urban) MIS system for reports and Dashboard.

## **UPLOAD BENEFICIARY PHOTO**

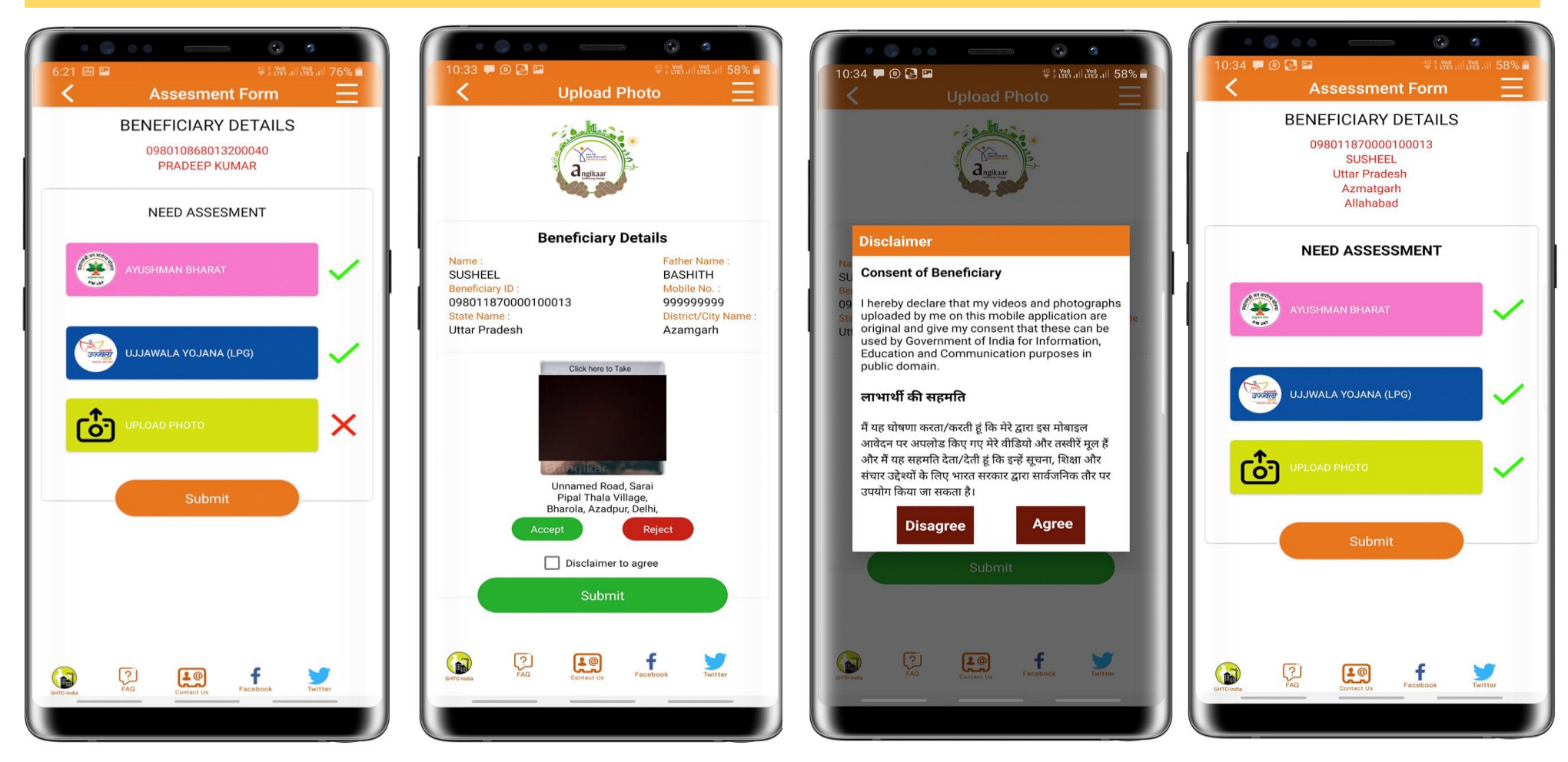

**Upload Photo** – at the end ARP will capture **photo of beneficiary** and upload the same. Mobile application will also capture geo location of the photo i.e. Latitude and Longitude. Before uploading photo, ARP will take consent from the beneficiary.

#### **DASHBOARD**

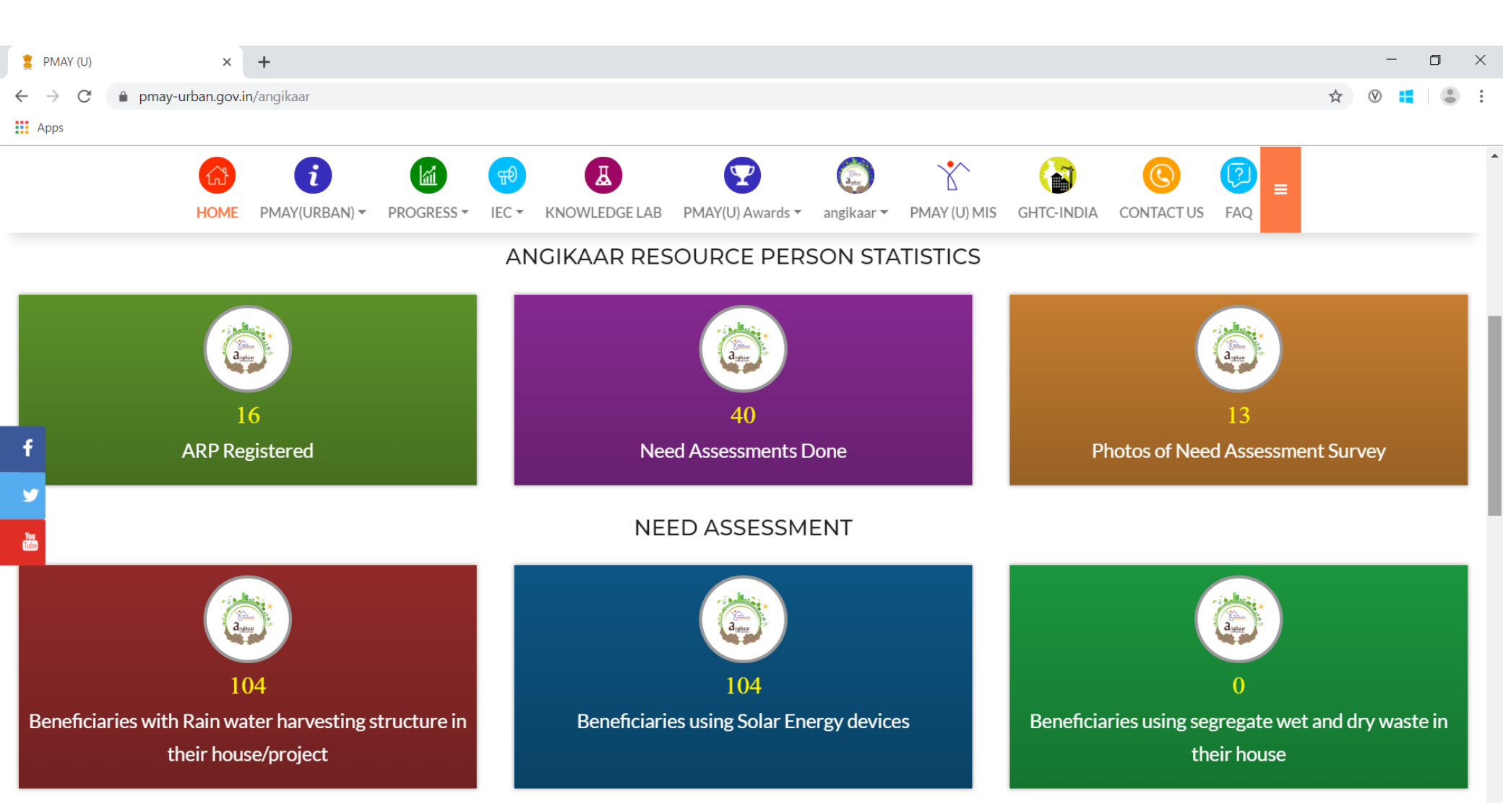

#### **DASHBOARD**

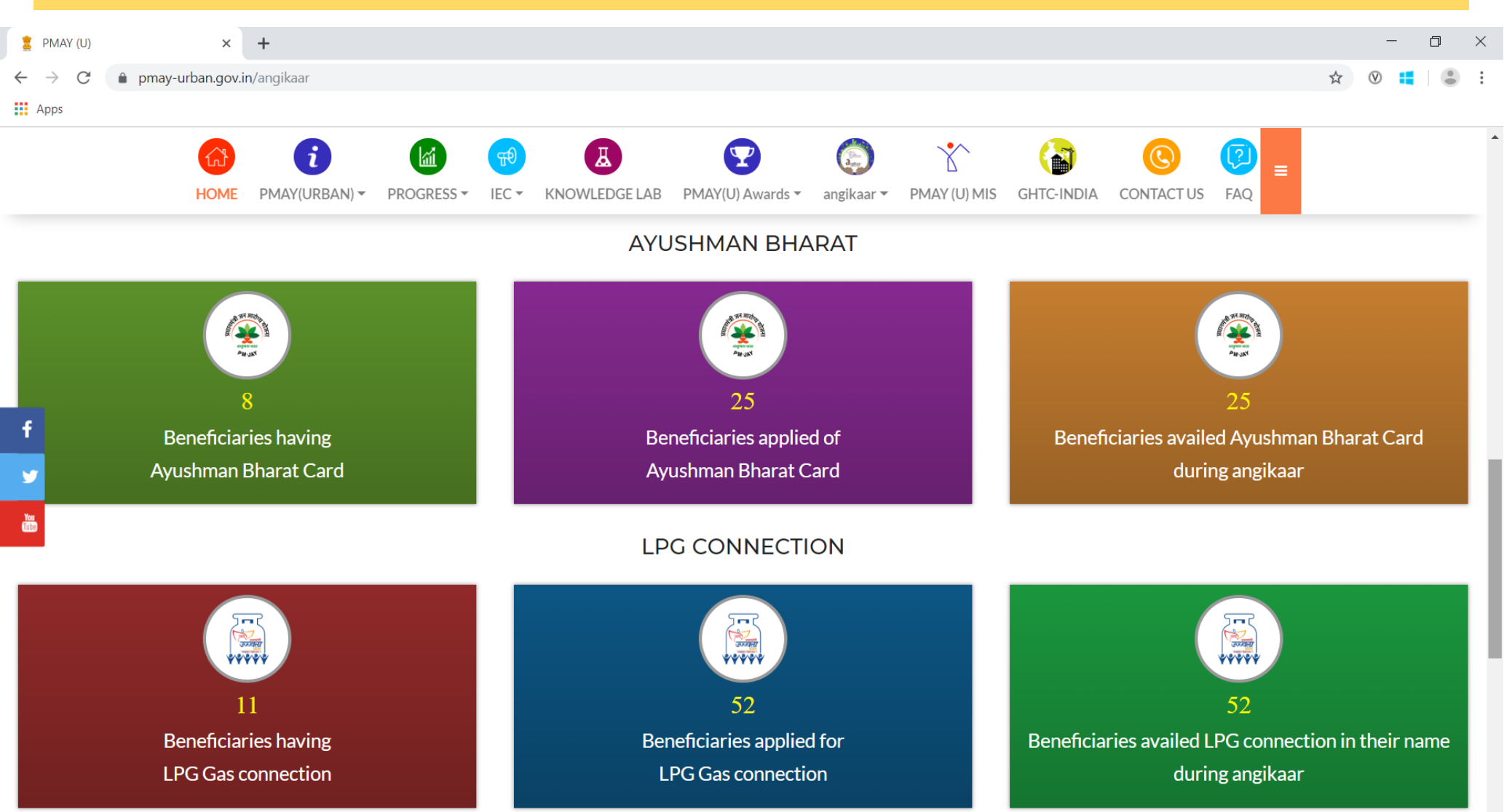

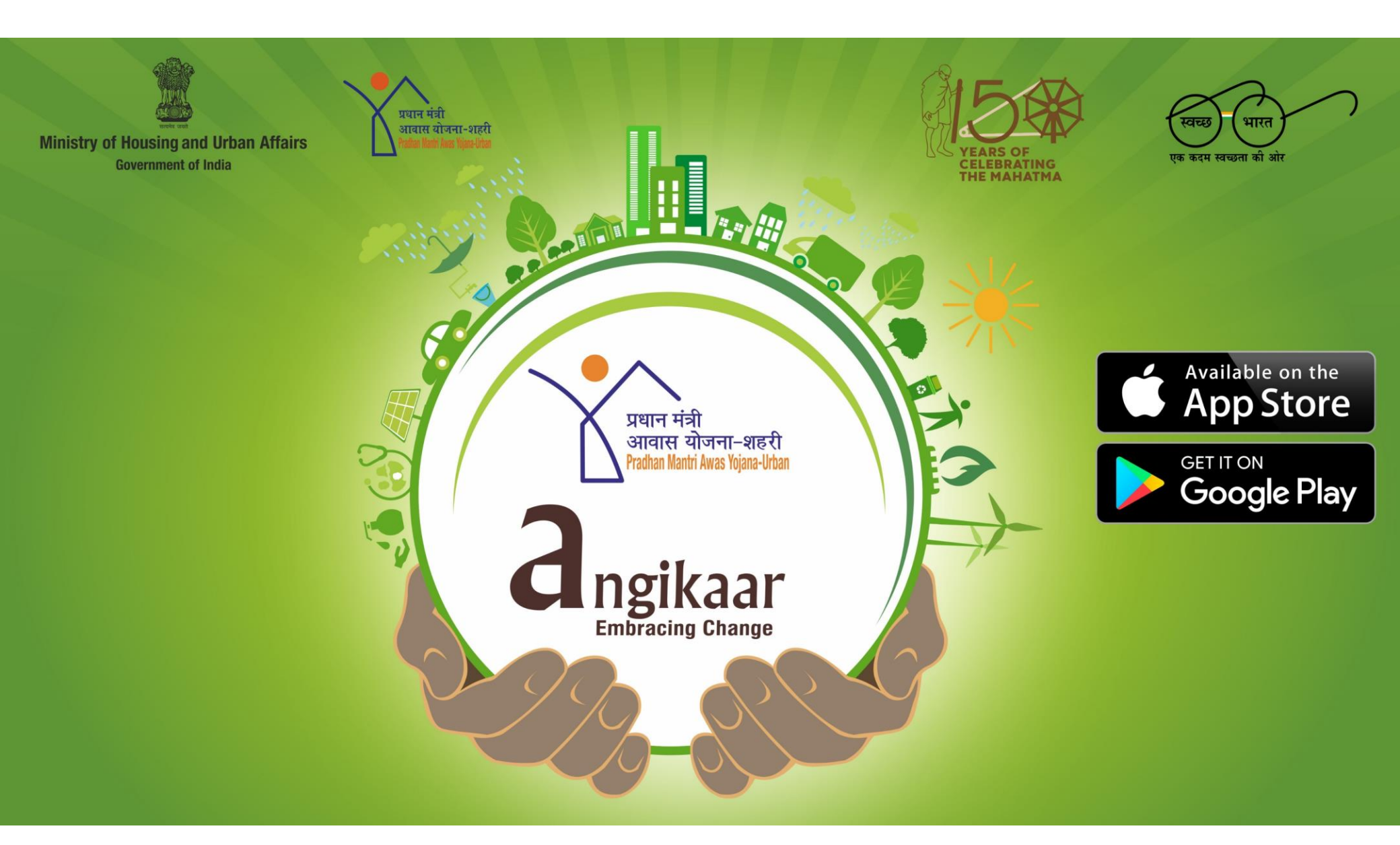

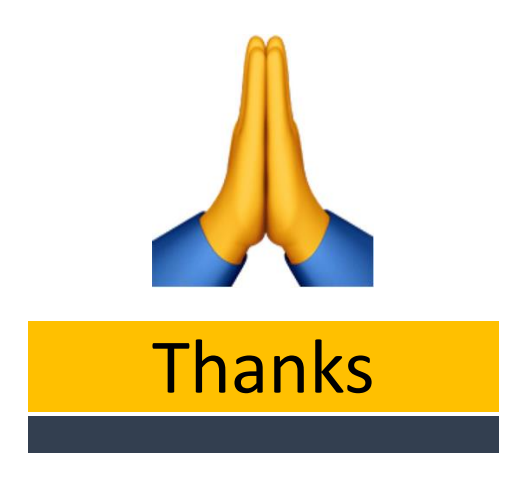